## Tutorial: Setting up Tomcat and Postgresql on Windows OS

## Section-I: Installation of Tomcat 8 and Postgresql 11 on Windows 8 OS

1. Download the software packages and follow the installation steps exactly as demonstrated in the video.

2. The installation steps may vary on **Windows 8**. You may see a different interface on your system or your system may ask for extra/less information than that demonstrated in the video.

3. In case, If your system prompts for additional permissions, you should provide the permissions by clicking **Yes/Run/Accept/OK/Install** buttons.

4. In case, If your system prompts for additional configurations, you should keep the default configurations by clicking **Yes/Run/Accept/OK/Install** buttons.

## Section-II: Steps to access Control Panel in Windows 8

1. Go to **Desktop** and move the mouse cursor to the top right corner as shown. System displays hidden shortcuts.

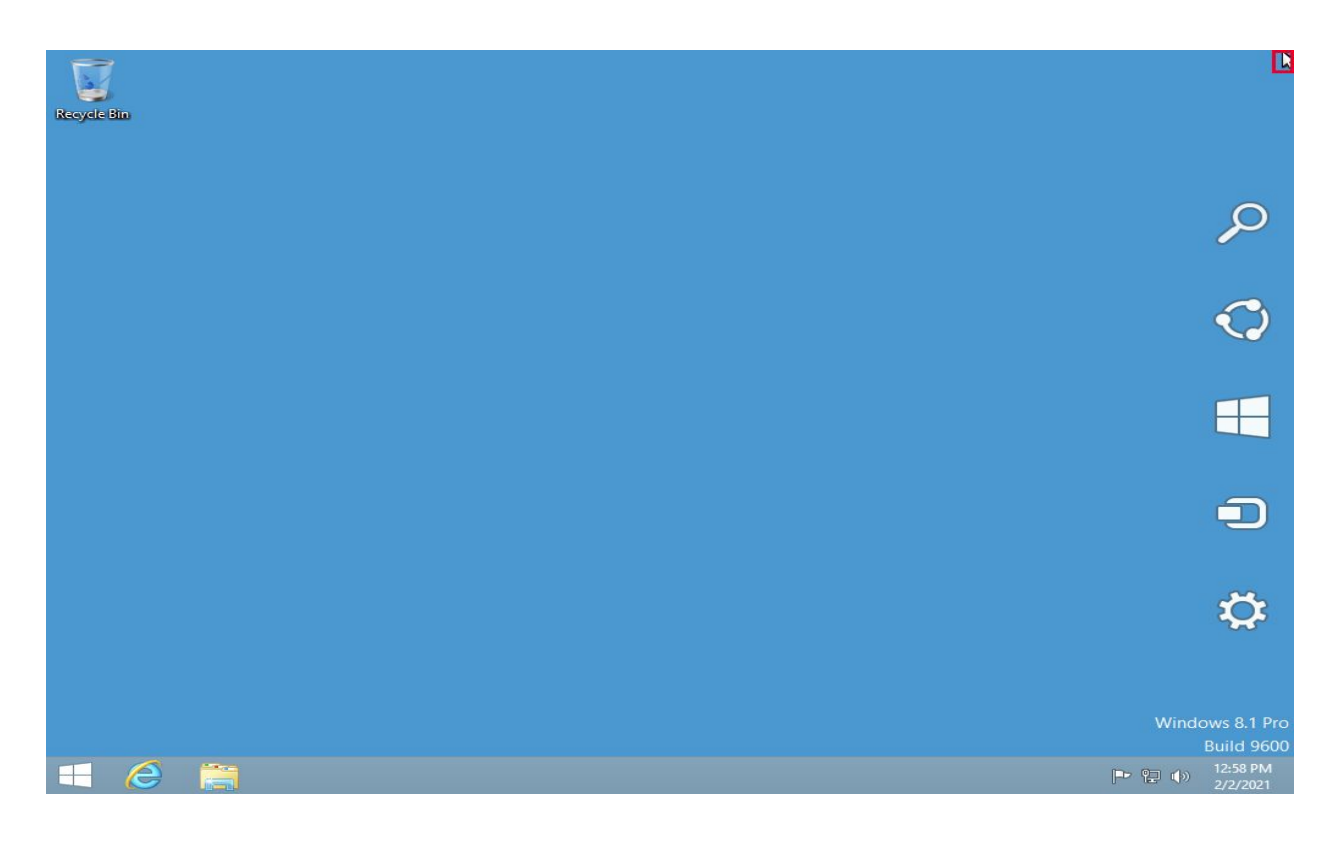

2. Move the cursor to Search Icon and click on it.

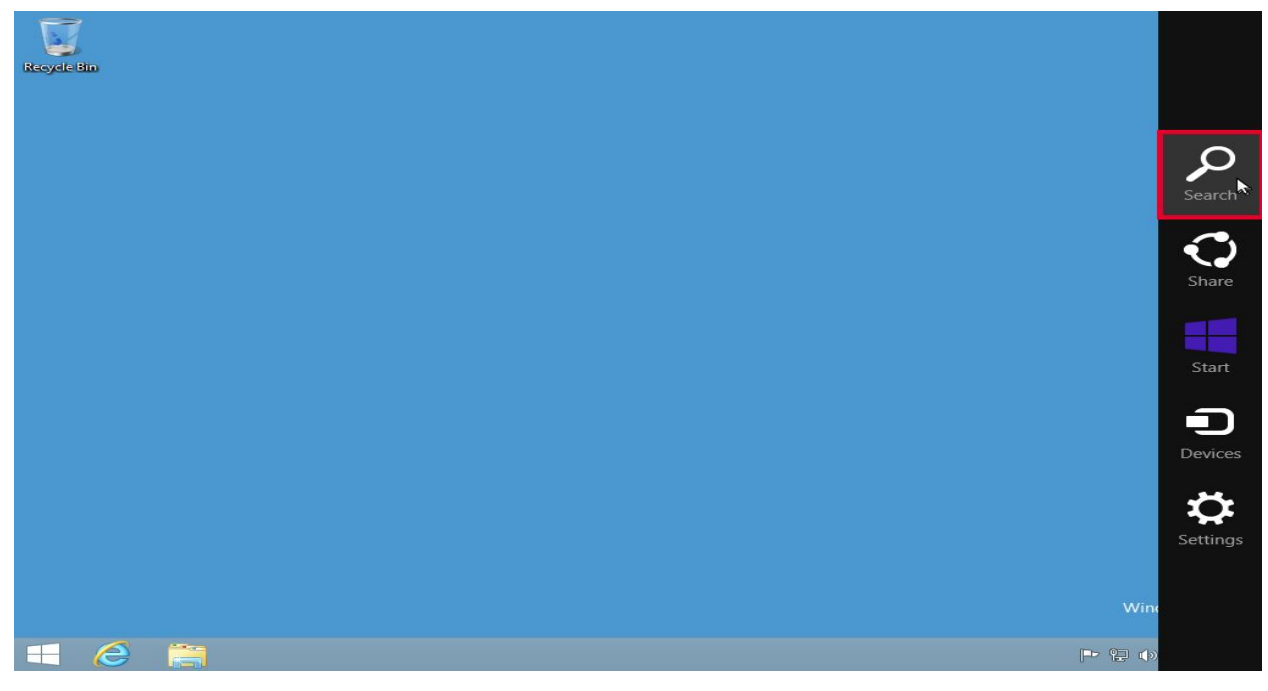

The System displays the **Search bar** as shown.

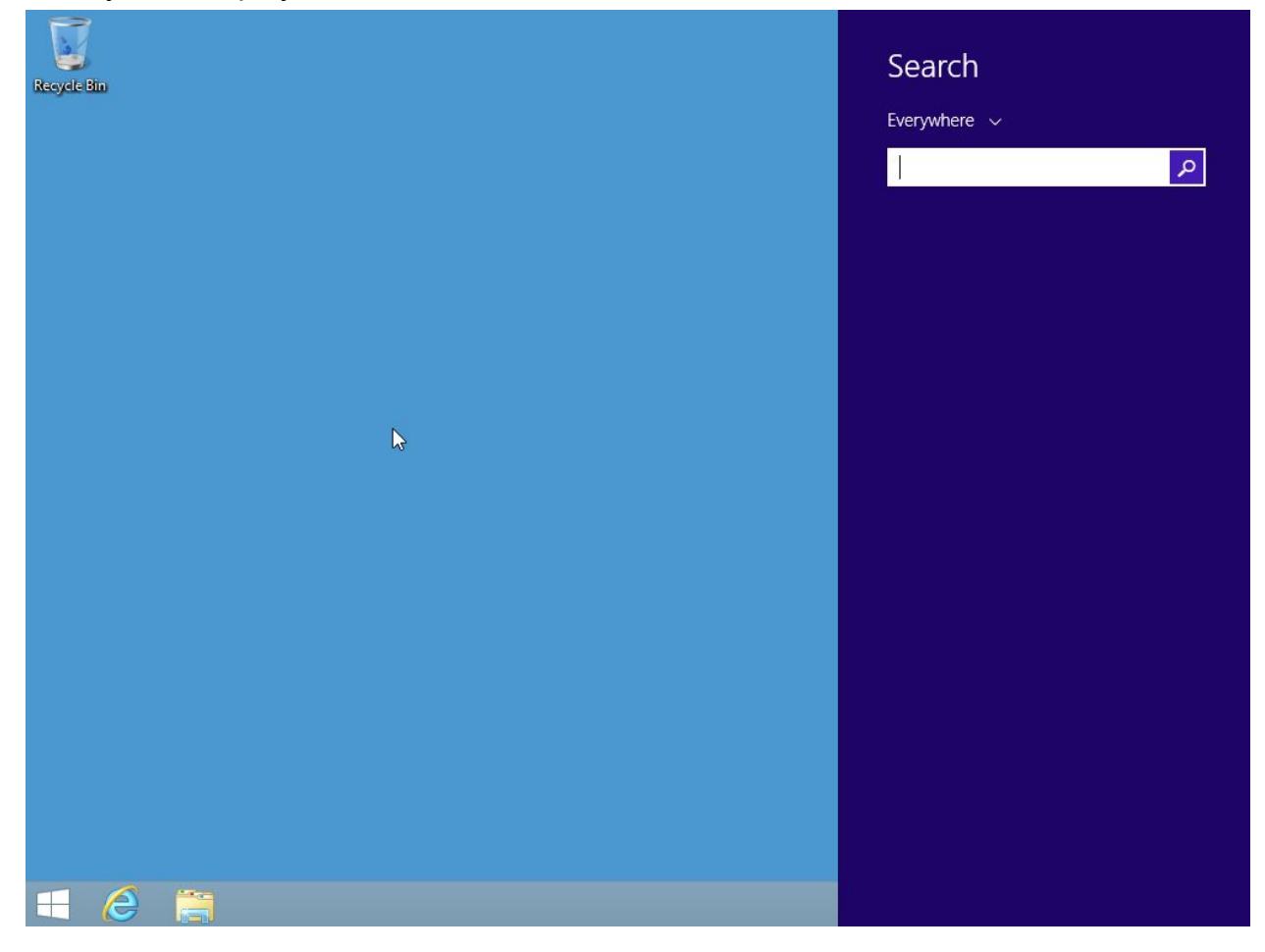

3. Type **Control Panel** in the **Search bar** and click on the **Search icon** in the **Search bar**.

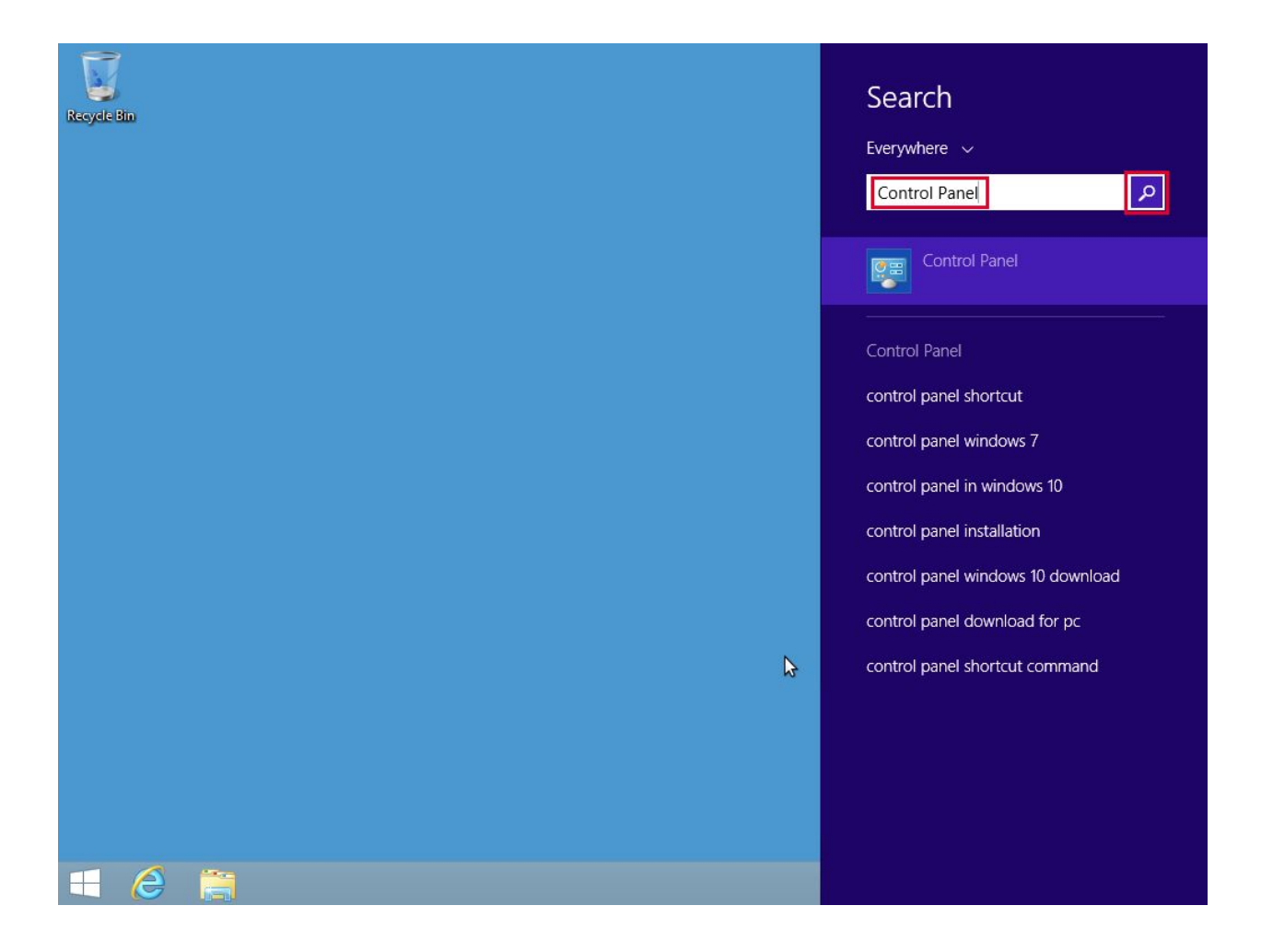

4. Click on the **Control Panel** application shown in the search results.

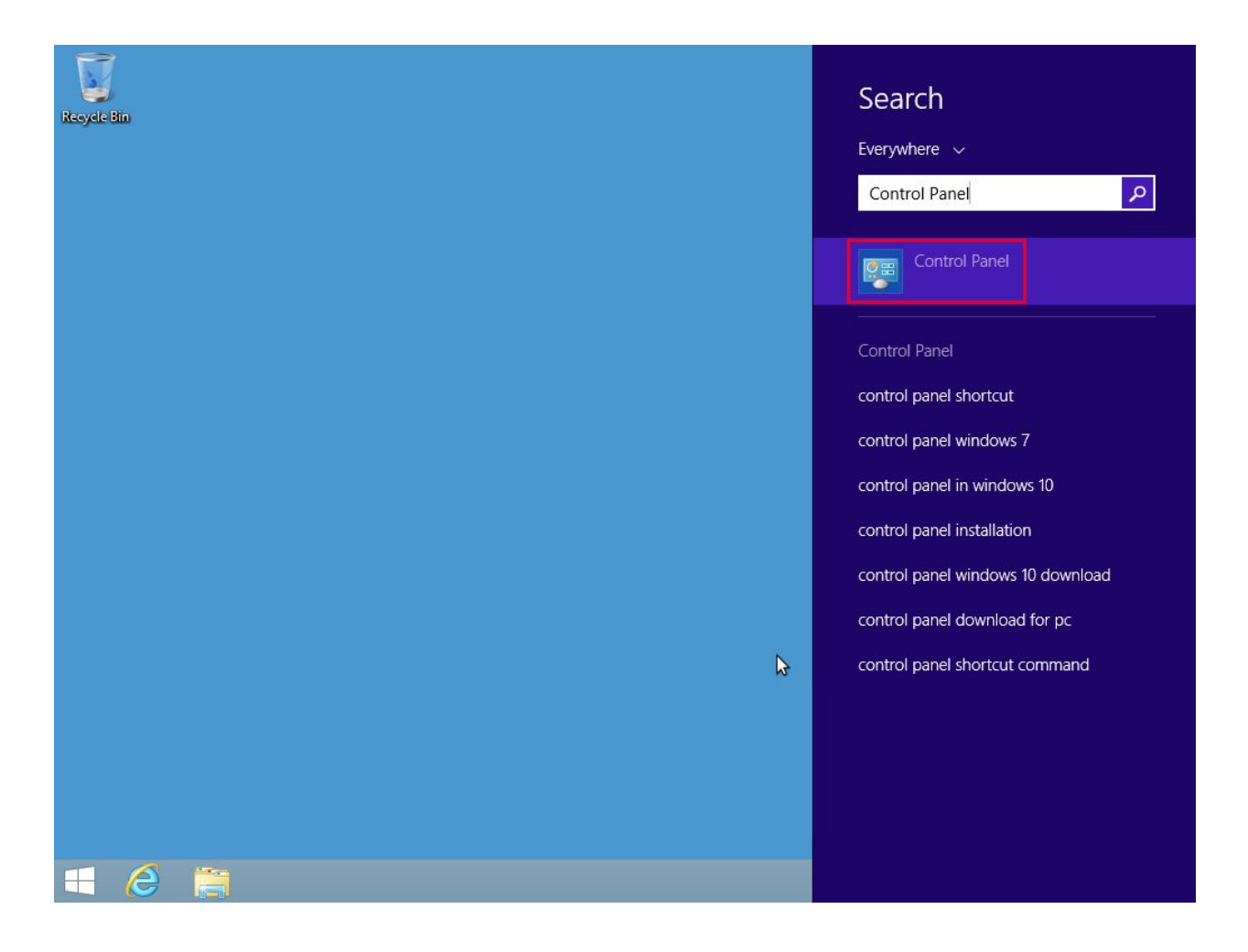

Control Panel opens as shown.

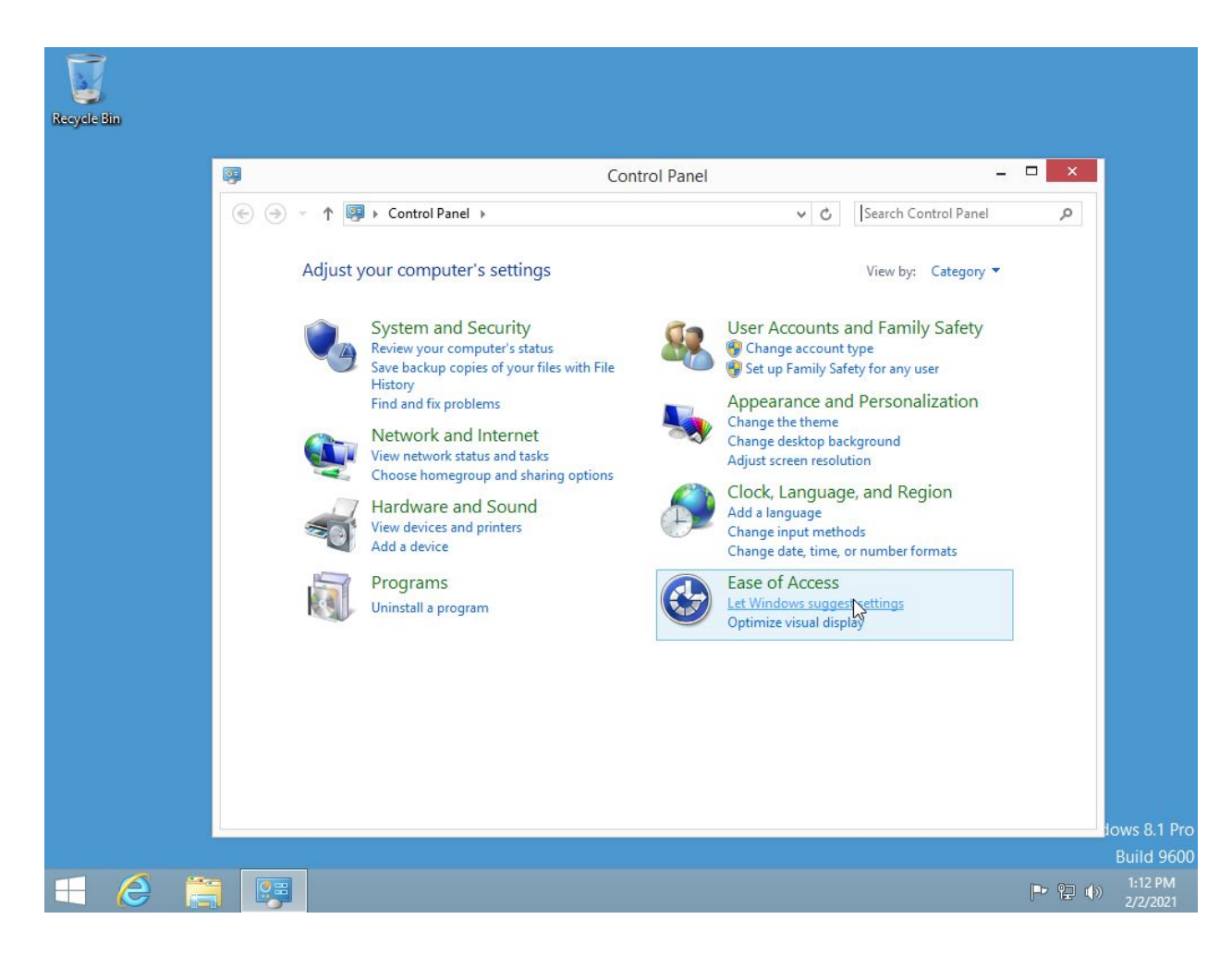